# Seepage Through Dam

| For LUSAS version:       | 21.0                                             |
|--------------------------|--------------------------------------------------|
| For software product(s): | LUSAS Bridge plus or LUSAS Civil&Structural plus |
| With product option(s):  | Geotechnical, Nonlinear                          |

# **Problem Description**

In this problem, we are examining the transient seepage that occurs when the water level in a reservoir on one side of an earth fill dam is raised. The base of the earth fill dam is 52 m wide. The initial steady-state reservoir level is 4 m. The flow is unconfined, with the dam built on an impermeable foundation.

# Keywords

Seepage, Pore Pressure, Two Phase Material.

## **Associated Files**

Associated files can be downloaded from the user area of the LUSAS website.

| 1   | 1 11 |
|-----|------|
|     |      |
|     |      |
| - 1 |      |

**transient\_seepage.lvb** carries out automated modelling of the example.

- Use File > New to create a new model of a suitable name in a chosen location.
- Use File > Script > Run Script to open the lvb file named above that was downloaded and placed in a folder of your choosing.

# **Objectives**

The required output from the analysis consists of:

- Plotting pore pressure contours.
- □ Plotting settlement contours when the reservoir is full.

□ Plotting displacement on the downstream face of the dam during filling.

## **Preparing the Model Features**

We create a new model, set the Analysis category as 2D, and specify the model units as kN,m,t,s,C. Timescale is set to **Days** 

#### **Feature Geometry**

The dam model is created by entering point coordinates that define the dam's shape, as shown in figure 1, and then drawing lines between these points to form the surface.

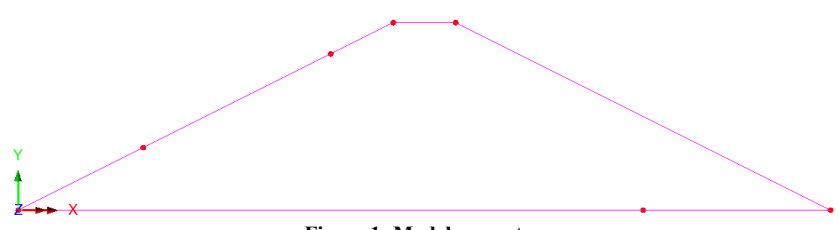

#### Figure 1: Model geometry

# **Preparing the Model Attributes**

Model attributes (mesh, material, geometric properties, etc.) are defined and assigned to the model. (Figure 2).

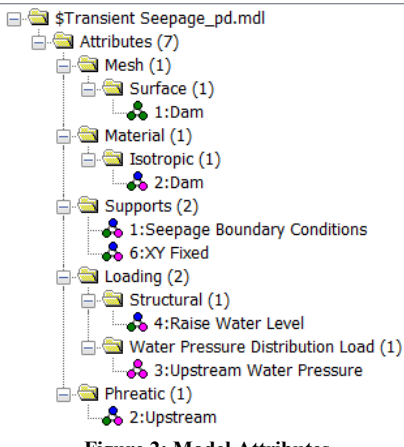

Figure 2: Model Attributes

## **Defining the Mesh**

The surface feature is meshed using plane strain, two phase, quadrilateral, quadratic elements (QPN8P) as illustrated in figure 3. Figure 4 shows the mesh assigned to the model, a regular mesh with an elements size of 1 m.

| 2D Inplane                              |     |                        |     |
|-----------------------------------------|-----|------------------------|-----|
| and and and and and and and and and and |     |                        |     |
| Structural                              |     |                        |     |
| O Element description                   |     | Regular mesh           |     |
| Element type                            |     | Allow transition patte | m   |
| Plane strain two phase                  | ~   | Allow irregular mesh   |     |
| Element shape                           |     | Automatic              |     |
| Quadrilateral                           | ~   | 🔽 Element size         | 1.0 |
| Interpolation order                     |     | Local x divisions      | 4   |
| Quadratic                               | ~   | Local X ambients       |     |
|                                         |     | Local y divisions      | 4   |
|                                         |     | O Irregular mesh       |     |
| C Element name QPI                      | V8P | Element size           | 1.0 |
|                                         |     |                        |     |
| Name Dam                                |     | ~                      | (1) |

Figure 3: Surface mesh

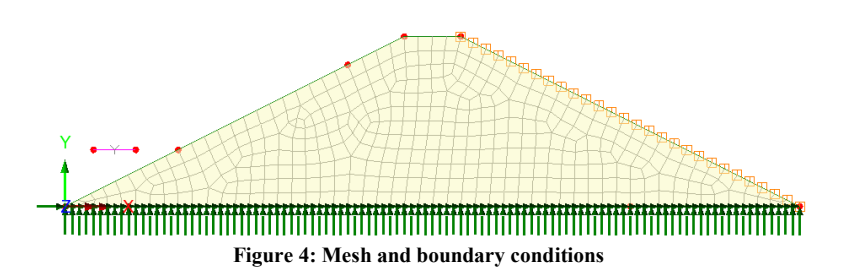

#### **Defining the Materials**

An isotropic nonlinear material utilizing the Modified Mohr-Coulomb failure surface will be used for the sandy soil.

Table 1 gives the material properties for this example.

#### **Table 1: material properties**

| Layer | Mass Density         | Young's<br>modulus, E | Poisson's<br>ratio, v | Angle of friction, $\varphi$ | Dilation | Cohesion,<br>c |
|-------|----------------------|-----------------------|-----------------------|------------------------------|----------|----------------|
| Sand  | 2.0 t/m <sup>3</sup> | 50.0E3 kPa            | 0.4                   | 35°                          | 35°      | 5 kPa          |

Two-phase material properties are required as well. Figure 5 gives the adopted properties and selected options. It is to be noted that hydraulic conductivity is entered in units of m/day.

| Plastic 🗌 Ci                    | reep Damage                                   | e 🗌 Shrinkage 🗌 Viscous 🔽 Two                | o phase 🛛 🔽 Ko Initialisati |
|---------------------------------|-----------------------------------------------|----------------------------------------------|-----------------------------|
| Elastic Plastic I Wo            | Phase Ko Initialisation                       |                                              |                             |
| Fully saturated                 |                                               |                                              | Value                       |
| O Partially saturate            | d.                                            | Bulk modulus of fluid phase                  | 2.2E6                       |
| -                               |                                               | Porosity of medium                           | 0.5                         |
| <ul> <li>Water conte</li> </ul> | ent fraction                                  | Hydraulic conductivity in global X direction | 13.1328                     |
| Saturation                      |                                               | Hydraulic conductivity in global Y direction | 13.1328                     |
| Draining/filling of             | upus definition                               | Hydraulic conductivity in global Z direction | 13.1328                     |
| Draining/mining C               | urve demnidori                                | Density of fluid                             | 1.0                         |
| Constant water                  | content ~                                     | Saturation at residual water contents        | 0.0                         |
|                                 |                                               | Saturation at full water contents            | 1.0                         |
| Absolute value                  | um suction pressure<br>um cavitation pressure |                                              |                             |
| Name                            | e Dam                                         |                                              | <ul> <li>✓ ▲ (2)</li> </ul> |

Figure 5: Two-Phase properties

# **Defining the Supports**

Fully fixed supports are assigned for the base of the dam (Figure 4). Seepage boundary conditions are required on the downstream slope of the dam which are defined by selecting the **Seepage** radio button on the **Structural Supports** dialog (figure 6).

| uctural Supports                                                                                                    |         |             |               |          |                  |         |
|----------------------------------------------------------------------------------------------------|---------|-------------|---------------|----------|------------------|---------|
| Analysis category 2D                                                                                                    | Inplar  | ne          |               |          |                  |         |
|                                                                                                    |         | Free        | Fixed         | Spring   | Spring stiffness | Contact |
|                                                                                                    | x       | ۲           | 0             | 0        |                  | 0       |
| Translation in                                                                                                    | Y       | ۲           | 0             | 0        |                  | 0       |
|                                                                                                    | z       | ۲           |               | 0        |                  |         |
|                                                                                                    | x       | ۲           |               | 0        |                  |         |
| Rotation about                                                                                                    | Y       | ۲           |               | 0        |                  |         |
|                                                                                                    | z       | ۲           | 0             | 0        |                  | 0       |
| Hinge rotation                                                                                                    |         | ۲           |               | 0        |                  |         |
| Torsional warping                                                                                                    |         | ۲           |               | 0        |                  |         |
|                                                                                                    |         | Closed S    | eepage Draina | ige Open | Pressure         |         |
| Pore pressure                                                                                                    |         | 0           | • •           | 0        |                  |         |
| Spring stiffness distribu<br>Stiffness<br>Stiffness/unit lengt<br>Stiffness/unit area<br>Lift-off >><br>No contact <<<br>Non-reflective >> | th      |             |               |          |                  |         |
|                                                                                                    |         |             |               |          |                  |         |
| Name Seepa                                                                                                    | ige Bou | undary Cond | ditions       |          | ✓ ↓ (1)          |         |

Figure 6: Seepage boundary conditions

#### **Defining Loads and Phreatic Surface**

To simulate changes in the water level in the reservoir, we establish the phreatic surface using the command: **Attributes > Pore Water Pressures > Phreatic Surface**. This attribute is then applied to a line feature as depicted in figure 7. As the water level rises, this line will move upward. To achieve this, we apply a displacement of 6 m in the Y direction to the line using the command **Attributes > Loading > Prescribed Displacement** (Figure 6). Finally, to calculate and obtain the water pressure distribution from the established phreatic surface, we create a water pressure distribution attribute using the command **Attributes > Loading > Water Pressure Distribution** and link it to the previously established Phreatic Surface attribute (Figure 8).

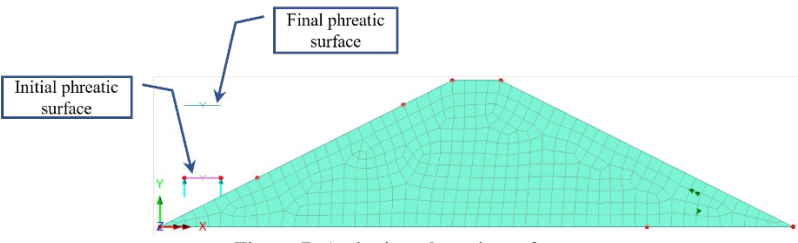

Figure 7: Assigning phreatic surface

Self-weight is to consider by right-clicking on the load case in the Treeview and selecting the **Gravity**.

| Water Pressure Dist | ribution          |                             | $\times$ |
|---------------------|-------------------|-----------------------------|----------|
| Analysis category   | 2D Inplane        |                             |          |
| Pressure profile    |                   |                             |          |
| O Calculated from   | phreatic surface  | e, assigned to faces        |          |
| Ph                  | reatic surface    | 2:Upstream V                |          |
|                     |                   | Density of fluid            |          |
|                     |                   | Set only porewater pressure |          |
| O Fully defined by  | profiles, assigne | ed to continuum             |          |
| Pi                  | ofile variation   | 3:Water Profile 🗸           |          |
| Name Ups            | tream Water Pr    | ressure V (3)               |          |
|                     | Close             | e Cancel Apply Help         |          |

Figure 8: Water pressure distribution

# **Running the Analysis**

We consider two construction stages.

#### **Initial Phase**

This stage simulates the initial conditions where we have the initial level of water level of 4 m. Nonlinear analysis control properties are defined for this phase, the number of iterations which is increased to 20 as the initial stage takes longer to convergence than normal and line searches are switched off (figure 9).

| data di secolo di secolo d |                  | Solution strategy                 |          |
|----------------------------------------------------------------------------------------------------|------------------|-----------------------------------|----------|
| Nonlinear                                                                                                    |                  | Same as previous loadcase         | -        |
| Incrementation                                                                                                    | Manual ~         | Max number of iterations          | 20       |
| Starting load factor                                                                                                    | 0.1              | Residual force norm               | 0.1      |
| Max change in load factor                                                                                                    | 0.0              | Incremental displacement norm     | 1.0      |
| Max total load factor                                                                                                    | 1.0              |                                   | Advanced |
| Adjust load based on co                                                                                                    | nvergence        | Incremental LUSAS file output     |          |
| Iterations per increment                                                                                                    | 4                | Same as previous loadcase         |          |
|                                                                                                    | Advanced         | Output file                       | 1        |
| Time domain                                                                                                    |                  | Plot file                         | 1        |
|                                                                                                    | Two Phase $\sim$ | Destart file                      | 0        |
| Initial time step                                                                                                    | 0.0              | Restart file                      |          |
| Total response time                                                                                                    | 100.0E6          | Max number of saved restarts      | 0        |
| Automatic time stepping                                                                                                    |                  | Log file                          | 1        |
|                                                                                                    | Advanced         | History file                      | 1        |
|                                                                                                    |                  | Save a restart at the end of this | control  |
| ommon to all                                                                                                    |                  |                                   |          |
| Max time steps o                                                                                                    | r increments 0   |                                   |          |

Figure 9: Increase maximum number of iterations

#### **Rising Water Level**

Using the **Prescribed Displacement**, we raise the water level in the reservoir up to 10m.

## **Viewing the Analysis**

Analysis loadcase results are present in the Treeview.

#### **Pore Pressure**

Pore pressure contours for the final phase are drawn in figure 10.

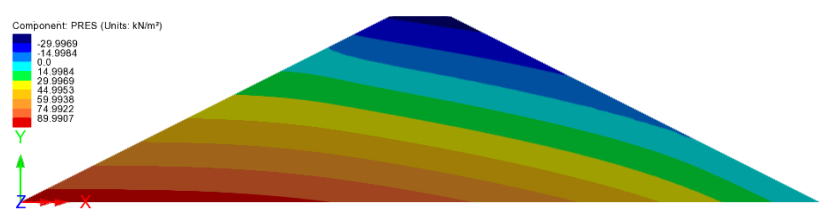

Figure 10: Pore pressure contour (water level at 10 m)

#### **Downstream Displacement**

Figure 11 shows the resultant displacement when the reservoir is full whilst the displacement at point A is plotted in figure 12.

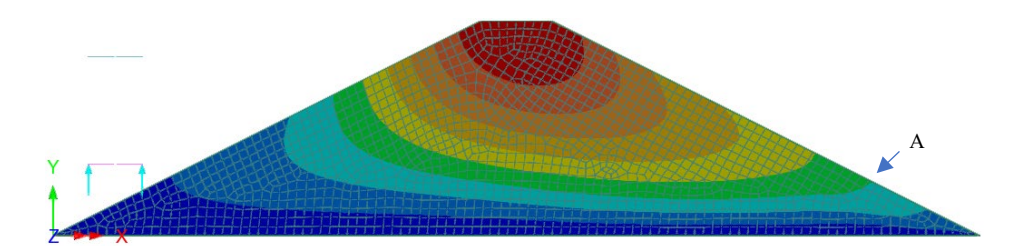

Figure 11: Resultant displacement (water level at 10 m)

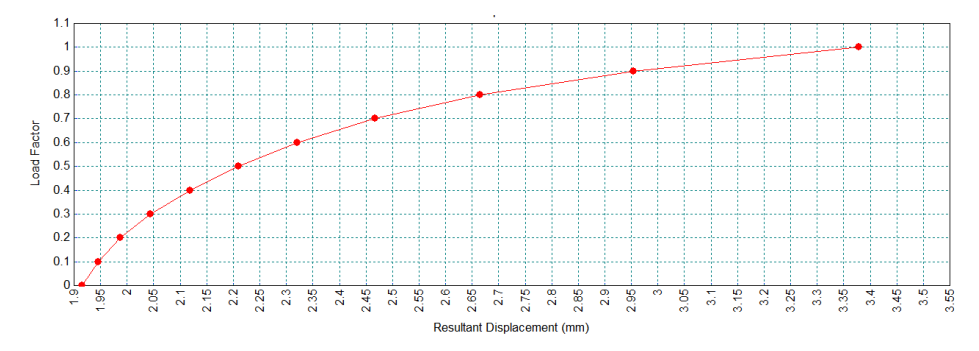

Figure 12: Resultant displacement in function of water level at point A